# Rilevazione Esami di Stato Scuole Paritarie Anno Scolastico 2008/09

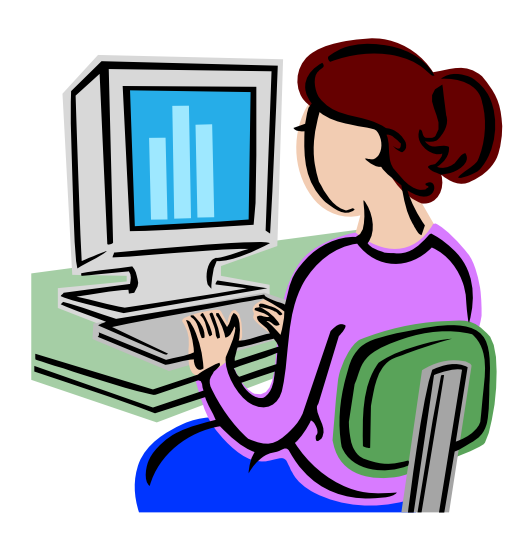

Guida operativa per le scuole Secondarie di Secondo Grado Paritarie

Luglio 2009

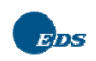

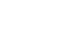

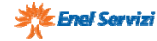

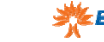

### INDICE

| 1 II  | NTRODUZIONE ALL'USO DELLA GUIDA                                   | 3          |
|-------|-------------------------------------------------------------------|------------|
| 1.1   | SIMBOLI USATI E DESCRIZIONI                                       |            |
| 2 D   | DESTINATARI                                                       | 4          |
| 3 A   | AUTENTICAZIONE UTENTE                                             | 5          |
| 4 G   | GESTIRE I DATI DEGLI ESAMI DI STATO                               | 6          |
| 4.1   | Modalità di accesso alla Rilevazione Esami di Stato               | 6          |
| 4.2   | INSERIRE/MODIFICARE I DATI DEGLI ESAMI DI STATO                   | 7          |
| 4.3   | INSERIRE/MODIFICARE I DATI ANAGRAFICI DELLA SCUOLA                |            |
| 4.4   | INSERIRE/MODIFICARE I DATI RELATIVI AI CANDIDATI                  |            |
| 4.5   | INSERIRE/MODIFICARE I DATI DELLE COMMISSIONI                      |            |
| 4.6   | DIPLOMATI CON LA LODE                                             |            |
| 4.7   | INSERIRE/MODIFICARE I DATI DEI DIPLOMATI                          |            |
| 4.8   | SALVARE I DATI DELLE RILEVAZIONI DEGLI ESAMI DI STATO             |            |
| 4.9   | STAMPARE I DATI DELLE RILEVAZIONI DEGLI ESAMI DI STATO            |            |
| 5 G   | GESTIONE MONITORAGGI DELLE RILEVAZIONI DEGLI ESAMI DI STATO (RISE | RVATA AGLI |
| UFFIC | CI SCOLASTICI REGIONALI/UFFICI SCOALSTICI PROVINCIALI)            |            |
| 5.1   | Monitoraggi Analitici                                             |            |
| 5.2   | Monitoraggi Sintetici                                             |            |

### 1 Introduzione all'uso della Guida

La presente guida rappresenta uno strumento a supporto dell'inserimento sul SIDI dei dati relativi agli Esami di Stato conclusivi del II ciclo delle scuole secondarie di II grado paritarie: nel presente documento verranno fornite istruzioni operative per l'utilizzo dell'applicazione di rilevazione.

### 1.1 Simboli usati e Descrizioni

Di seguito viene riportata una legenda contenente dei simboli che faciliteranno l'utente nell'utilizzo della presente guida.

| Simbolo | Descrizione                                                                                            |  |  |  |  |  |  |  |
|---------|----------------------------------------------------------------------------------------------------|--|--|--|--|--|--|--|
|         | Accanto alla lente d'ingrandimento viene approfondito l'argomento trattato nel paragrafo precedente.   |  |  |  |  |  |  |  |
| •       | Accanto al divieto di transito sono indicate le operazioni non permesse.                               |  |  |  |  |  |  |  |
|         | Accanto all'uomo che legge il giornale sono riportate notizie utili al miglioramento dell'operatività. |  |  |  |  |  |  |  |
| STOP    | Accanto al segnale di STOP sono evidenziati aspetti cui prestare attenzione.                           |  |  |  |  |  |  |  |

### 2 Destinatari

La presente guida si rivolge alle scuole secondarie di secondo grado paritarie, sede di esame, coinvolte dal Ministero dell'Istruzione, dell'Università e della Ricerca in una rilevazione finalizzata all'acquisizione dei dati degli esiti degli esami di stato a conclusione del II ciclo per l'a.s. 2008/09.

Gli attori di questo processo sono solo le **scuole paritarie** le quali dovranno inserire i dati attraverso delle funzionalità web presenti sul portale SIDI.

L'inserimento dei dati è a cura della <u>scuola paritaria sede di esame</u>. Qualora una commissione operi su due scuole, entrambe sede di esame, le singole scuole devono autenticarsi attraverso il proprio codice meccanografico e devono inserire i dati della commissione ognuno per la propria parte di competenza. Per quanto riguarda i **corsi serali** delle <u>scuole paritarie</u>, le informazioni devono essere comprese nei dati trasmessi dalle scuole associate, compilando opportunamente i relativi "di cui in corsi serali".

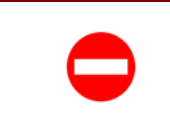

Le <u>scuole statali</u>, a partire dall'a.s. 2008/09, invieranno i dati al Sistema Informativo attraverso l'applicazione Esiti Esami di Stato presente nell'area Gestione Alunni del SIDI.

### Gli Uffici Scolastici Regionali (USR) e gli Uffici Scolastici Provinciali (USP),

attraverso i responsabili delle Rilevazioni, avranno il compito di:

- Supportare le scuole nella fase di compilazione delle schede;
- Monitorare e controllare l'andamento della rilevazione;
- Recuperare i dati mancanti.

### 3 Autenticazione Utente

La trasmissione dei dati deve avvenire esclusivamente attraverso le funzionalità di rilevazione pubblicate sul portale SIDI, attraverso un'interfaccia web.

|     | E' possibile raggiungere il p                                                       | ortale dei servizi SIC                                  | <b>DI</b> attraverso          | D:                    |         |
|-----|-------------------------------------------------------------------------------------|---------------------------------------------------------|-------------------------------|-----------------------|---------|
|     | <ul> <li>il sito <u>www.pubblica.istr</u><br/>sul link "Scuole statali e</li> </ul> | <u>uzione.it</u> , nella sezio<br>Non Statali – Rileva: | one in basso<br>zioni Integra | "Scuole" cl<br>tive"; | iccando |
| EIN | - direttamente attrav<br>http://portale.pubblica.is                                 | erso l'indirizzo<br>struzione.it/                       | del                           | portale               | SIDI    |

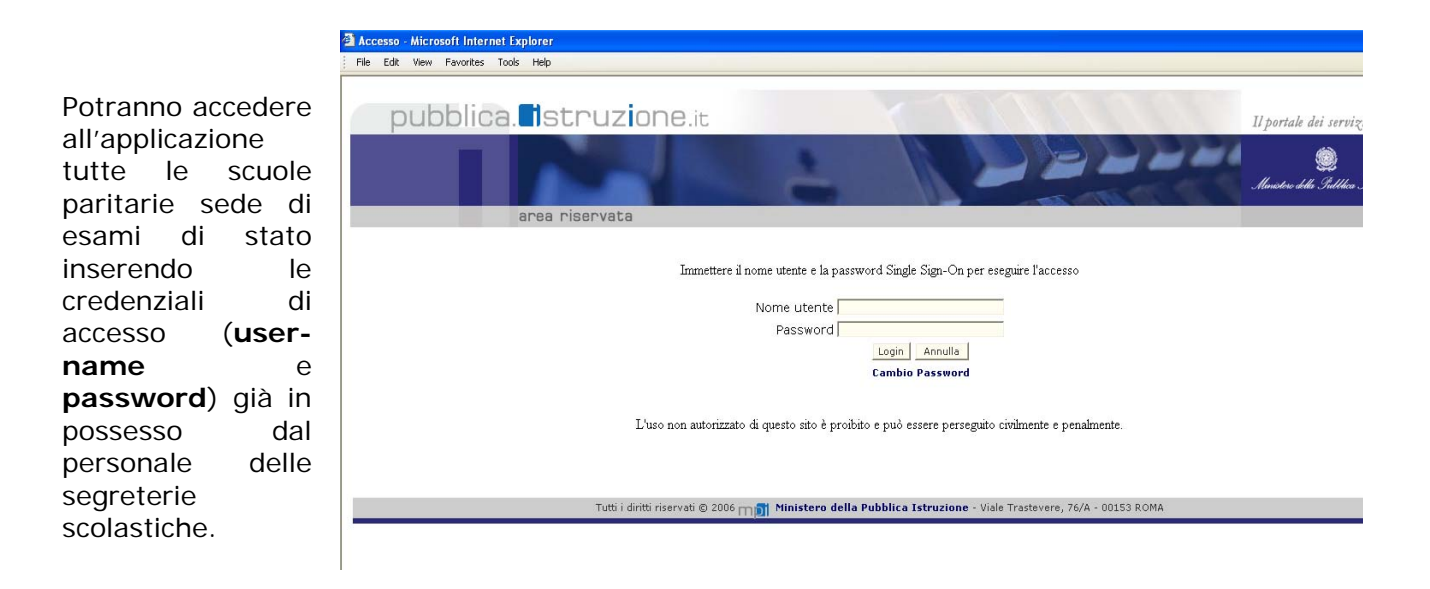

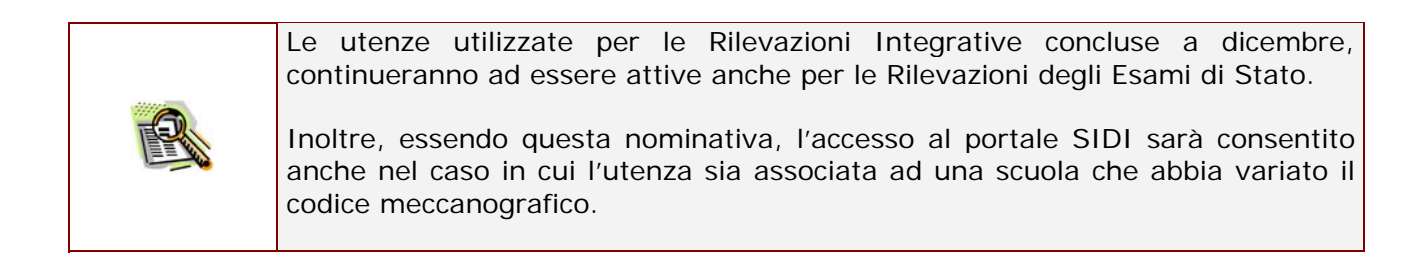

### 4 Gestire i Dati degli Esami di Stato

Effettuando l'accesso al portale SIDI, verrà visualizzato sulla sinistra un menù, le cui voci sono definite in funzione della tipologia di utente. Per inserire i dati relativi alla Rilevazione Esami di Stato, selezionare la voce corrispondente nel menù, come mostrato nelle seguenti figure.

### 4.1 Modalità di accesso alla Rilevazione Esami di Stato

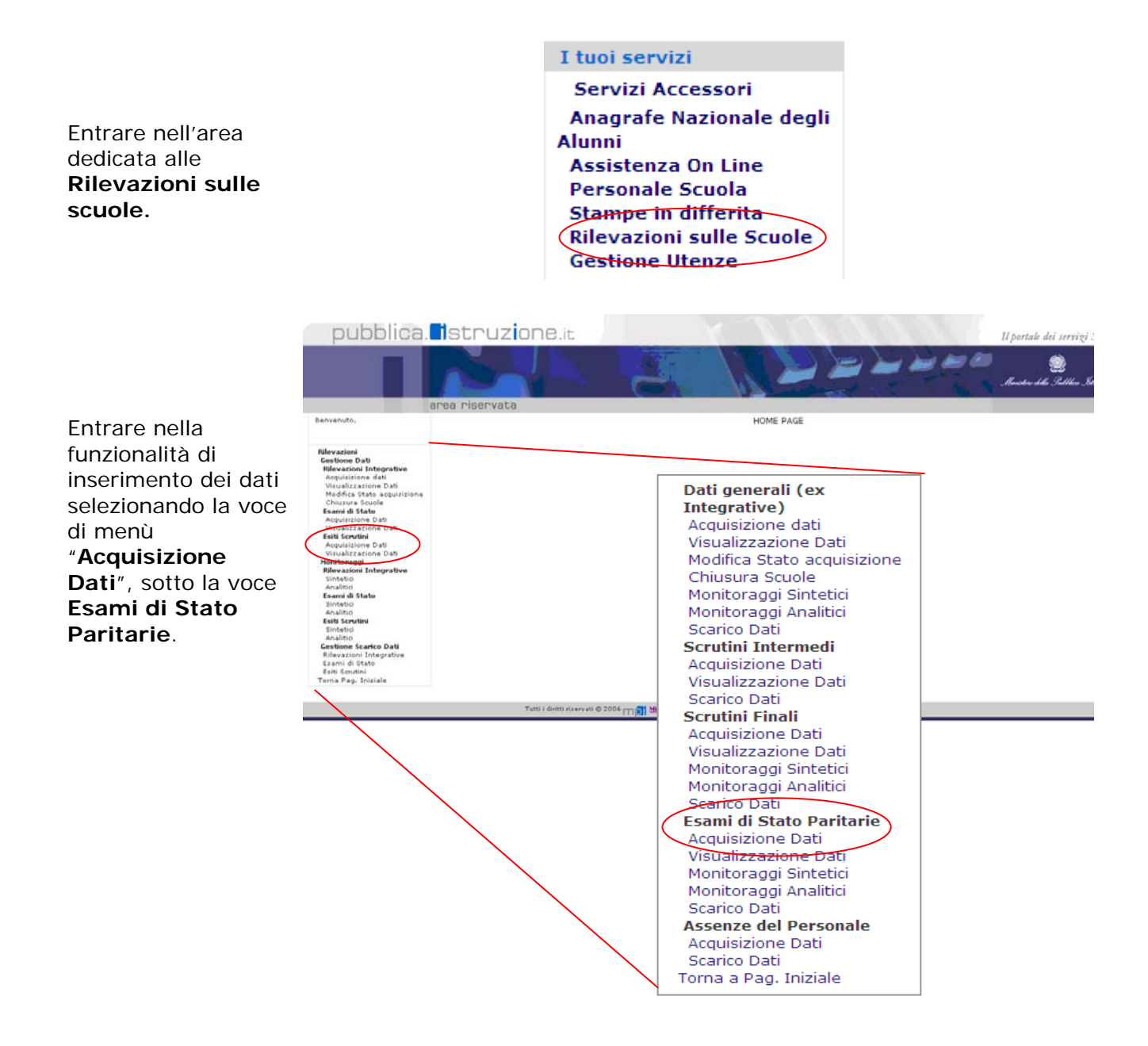

### 4.2 Inserire/Modificare i Dati degli Esami di Stato

Accedendo all'applicazione, l'utente troverà l'elenco delle scuole associate alla propria utenza: selezionare una alla volta le scuole sede di esame oppure, in alternativa, indicare nell'apposito spazio il codice meccanografico della scuola.

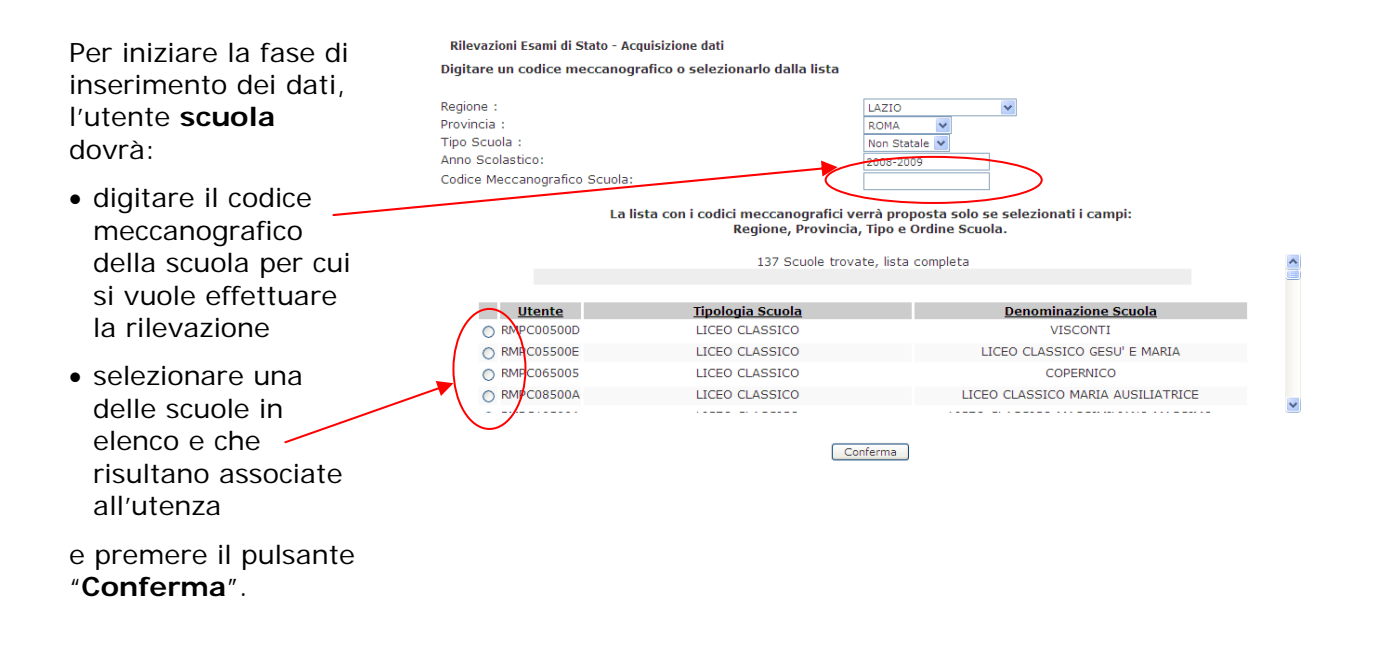

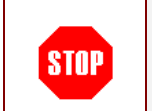

<u>Attenzione</u>: l'applicazione è rivolta alle scuole secondarie di secondo grado paritarie sede di esame, come risultano dalle configurazioni degli esami di stato 2008/09.

I responsabili degli USR e degli USP dovranno Rilevazioni Esami di Stato - Acquisizione dati Digitare un codice meccanografico o selezionarlo dalla lista inizialmente scegliere: la regione (solo per gli Regione : Tutte Provincia Tutte 🔽 utenti USR), Tipo Scuola Non Statale 🔽 Anno Scolastico: 2008-2009 la provincia. Codice Meccanografico Scuola: Effettuata tale scelta La lista con i codici meccanografici verrà proposta solo se selezionati i campi: Regione, Provincia, Tipo e Ordine Scuola avranno anch'essi l'elenco Nessun Istituto trovato con i criteri di ricerca impostati delle scuole da selezionare.

Conferma

| Guida Operativa                                                                                                    |                                                                                              |                                                                                          | Rilevazione Esami di Sta                                                                                           |
|----------------------------------------------------------------------------------------------------|----------------------------------------------------------------------------------------------|------------------------------------------------------------------------------------------|----------------------------------------------------------------------------------------------------|
|                                                                                                    |                                                                                              | Scuole S                                                                                 | Secondarie di Secondo Grado Paritar                                                                                |
| Per iniziare la fase di<br>inserimento dei dati,<br>l'utente scuola dovrà:                                                | Rilevazioni Esami di Stato - Acc<br>Digitare un codice meccanogr<br>Regione :<br>Provincia : | uisizione dati<br>afico o selezionarlo dalla lista<br>L                                  |                                                                                                    |
| <ul> <li>digitare il codice<br/>meccanografico della<br/>scuola per cui si vuole<br/>effettuare la rilevazione</li> </ul> | Tipo Scuola :<br><u>Anno Scolastico:</u><br>Codice Meccanografico Scuola:<br>La li:          | sta con i codici meccanografici verr<br>Regione, Provincia, T<br>137 Scuole trovate      | ion Statale v<br>008-2009<br>Tà proposta solo se selezionati i campi:<br>ipo e Ordine Scuola.<br>I, lista completa |
| <ul> <li>selezionare una delle<br/>scuole in elenco e che<br/>risultano associate<br/>all'utenza</li> </ul>               | Utente           RMPC00500D           RMPC05500E           RMPC05500E           RMPC05500A   | Tipologia Scuola<br>LICEO CLASSICO<br>LICEO CLASSICO<br>LICEO CLASSICO<br>LICEO CLASSICO | Denominazione Scuola<br>VISCONTI<br>LICEO CLASSICO GESU' E MARIA<br>COPERNICO<br>LICEO CLASSICO MARIA AUSILIATRICE |
| e premere il pulsante<br>"Conferma"                                                                                       |                                                                                              | Confe                                                                                    | <u>erma</u>                                                                                                    |

### 4.3 Inserire/Modificare i Dati Anagrafici della Scuola

Dopo aver selezionato la scuola e dopo aver letto le istruzioni alla compilazione, si accede alla sezione **Anagrafica** della scuola in cui sono riportati i dati dell'istituto per il quale si sta effettuando l'inserimento.

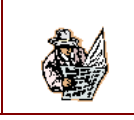

Leggere con attenzione la pagina delle **Istruzioni alla Compilazione** prima di accedere alla sezione Anagrafica.

In questa sezione si chiede di indicare il nome ed i relativi riferimenti del Dirigente Scolastico e del Responsabile della compilazione, l'indirizzo e-mail con cui viene abitualmente contatta la scuola ed eventuale indirizzo internet.

I dati, se presenti, sono quelli inseriti nelle Rilevazioni Integrative per l'anno scolastico in corso; tali informazioni sono comunque modificati.

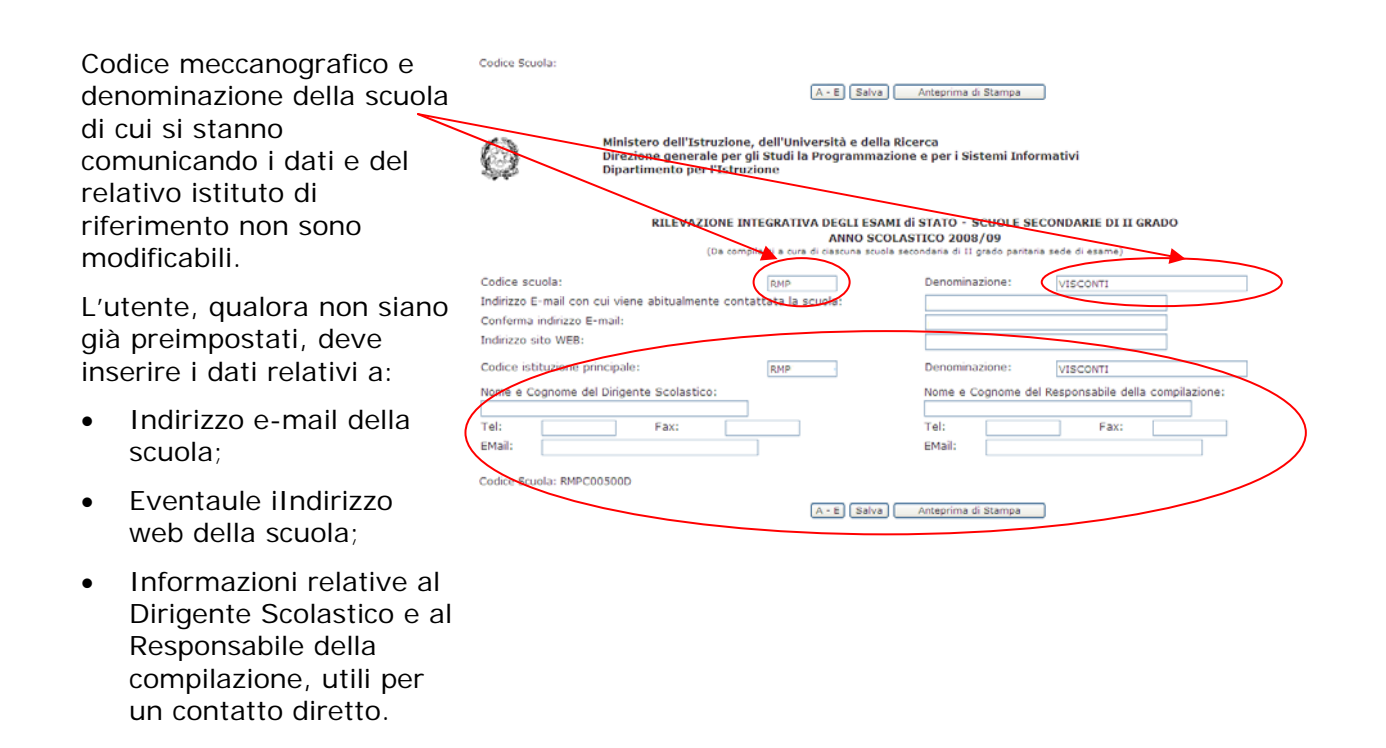

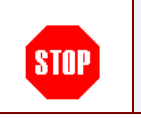

Per proseguire nell'inserimento dei dati, il campo "Indirizzo E-mail con cui viene contata la scuola" è obbligatorio.

Al termine dell'inserimento dei dati della sezione Anagrafica, salvare i dati inseriti (pulsante **Salva**) e passare alle sezioni successive selezionando il pulsante **A-E**.

### 4.4 Inserire/Modificare i Dati relativi ai Candidati

Nelle prime due sezioni (sezione A e B) della rilevazione, dovranno essere inseriti i dati complessivi della scuola, sommando i candidati di tutte le commissioni.

#### Sezione A – Ammissione agli esami di Stato

In questa sezione si dovranno inserire i dati relativi ai candidati interni ed esterni della scuola.

Per quanto riguarda gli interni indicare:

- Ш • numero degli scrutinati;
- quanti di questi sono stati A Ammissione agli esami di Stato ammessi all'esame (da intendersi come un di cui degli scrutinati);
- ammessi all'esame per abbreviazione per merito.

Indicare inoltre gli esterni:

- che hanno sostenuto l'esame preliminare;
- che hanno superato l'esame preliminare (da intendersi come un di cui dei candidati che hanno sostenuto l'esame preliminare);
- ammessi senza esame preliminare;
- di cui studenti di scuola statale ritirati entro il 15 marzo 2009.

| andidati interni:<br>Che hanno frequentato nella scuola l'ultimo anno compresi i candidati delle scuole<br>areggiate/legalmente riconosciute associati all'istituto) |    |   |
|----------------------------------------------------------------------------------------------------|----|---|
|                                                                                                    | MF | F |
| - scrutinati                                                                                                    | 0  | 0 |
| - ammessi a sostenere l'Esame di Stato                                                                                                    | 0  | 0 |
| - ammessi per abbreviazione per merito(*)                                                                                                    | 0  | 0 |
| andidati esterni:                                                                                                    |    |   |
| - che hanno sostenuto l'esame preliminare                                                                                                    | 0  | 0 |
| - che hanno superato l'esame preliminare                                                                                                    | 0  | 0 |
| - ammessi senza esame preliminare                                                                                                    | 0  | 0 |
| - di cui studenti di scuola statale ritirati<br>entro il 15 marzo 2009                                                                                               | 0  | 0 |

art. 1 comma 2 - LEGGE 11 gennaio 2007,

|      | Attenzione: nella sezione A,                                                                                                    |
|------|----------------------------------------------------------------------------------------------------|
| STOP | <ul> <li>gli ammessi a sostenere l'esame di stato devono essere minori o uguali agli scrutinati della riga precedente;</li> <li>i candidati esterni che hanno superato l'esame preliminare che devono essere minori o uguali ai candidati esterni che hanno sostenuto l'esame preliminare;</li> <li>gli studenti di scuola statale ritirati entro il 15 marzo devono essere minoro o uguali agli ammessi senza esame preliminare.</li> </ul> |
|      | I dati inseriti tra le sezioni devono essere coerenti tra loro; a tal fine sono<br>previsti dei controlli sulle informazioni, le cui incongruenze sono segnalate da<br>apposito diagnostico.                                                                                                    |

#### Sezione B – Totale Studenti Esaminati

In questa sezione si dovranno inserire i dati relativi al numero degli studenti esaminati nella scuola per l'esame di stato, rilevando:

- Numero degli interni (MF e solo F)
- Numero degli esterni (MF e solo F)
- Totale (MF e solo F) come somma.

| В - Т | otale | candidati | ammessi a | sostenere | l'esame |
|-------|-------|-----------|-----------|-----------|---------|
|       |       |           |           |           |         |

|                                                           | Interni  |    |   | Esterni |   |    | Totale |   |    |   |
|-----------------------------------------------------------|----------|----|---|---------|---|----|--------|---|----|---|
|                                                           |          | MF |   | F       |   | MF |        | F | MF | F |
| Candidati (*)                                             | 0        | ]  | 0 | ]       | 0 | ]  | 0      | ] | 0  | 0 |
| (*) comprendere anche i candidati assenti durante le prov | e di esa | me |   |         |   |    |        |   |    |   |

| R    | Inserire i tutti candidati a sostenere l'esame di stato, interni ed esterni, anche coloro che sono stati assenti durante le prove di esame. |
|------|----------------------------------------------------------------------------------------------------|
| STOP | Il totale dei candidati è in grigio e non editabile in quanto calcolato in automatico.                                                      |

### 4.5 Inserire/Modificare i Dati delle Commissioni

La sezione C deve essere compilata con i dati delle commissioni per la parte relativa alla scuola: pertanto i valori inseriti nelle due precedenti sezioni devono essere divisi, per la relativa parte di competenza, nelle varie commissioni associate alla scuola.

#### Sezione C – Gestione delle Commissioni

Questa sezione permetterà all'utente di inserire i dati relativi ad ogni singola commissione presente nella scuola sede di esame e successivamente modificarne il contenuto.

- Per inserire/modificare dati di una commissione già associata alla scuola, si dovrà selezionare la commissione cliccando sul pallino accanto al Codice Commissione e premere il pulsante 'Inserire Dati'.
- Per inserire una nuova commissione, si dovrà premere il pulsante Aggiungi.
- Per cancellare una delle commissioni presenti nell'elenco delle commissioni associate alla scuola, si dovrà selezionare la commissione che si intende cancellare e premere il pulsante Cancella.

La commissione avrà lo stato "Completa" o "Vuota" in relazione al fatto che la scuola abbia provveduto o meno all'inserimento dei dati.

### C - Esaminati e diplomati per Commissione - L'inserimento dei dati dovrà avvenire per codice commissione

Elenco delle commissioni presenti nella scuola:

Per inserire o modificare i dati di una commissione selezionare la commissione e premere il pulsante Inserire Dati.

| $\sim$     |                     | Codice Commissione | Stato    |
|------------|---------------------|--------------------|----------|
| $_{\circ}$ | LTPS00001           |                    | / Vuota  |
| $\circ$    | LTPS00002           |                    | Vuota    |
| )          | LTPS00003           |                    | Vuota    |
| ۲          | LTPS00005           |                    | Vuota    |
| 0          | LTPS00018           |                    | Vuota    |
| Comn       | nissioni Acquisite: | Inser              | ire Dati |
|            |                     |                    |          |

Aggiungi Cancella

I dati delle sezioni D ed E possono essere inseriti solo dopo aver completato la sezione C per tutte le commissioni.

 Attenzione:
 si ricorda che la commissione può essere presente su uno o due codici scuola a seconda dei dati comunicati per le configurazioni degli esami di stato 2008/09.

 Le scuole che hanno in comune una commissione devono inserire i dati ognuna per la propria parte di competenza utilizzando il proprio codice scuole: i dati complessivi della commissione vengono in questo modo suddivisi in scuole diverse.

#### Guida Operativa

Qualora non fossero presenti una o più commissioni nell'elenco di quelle associate alla scuola, sarà sempre possibile inserire le commissioni mancanti selezionando il pulsante "Aggiungi".

#### Inserimento di una nuova commissione

La funzione di inserimento di una nuova commissione consente all'utente di aggiungere una commissione a quelle già associate alla scuola.

Dopo aver premuto il pulsante '**Aggiungi**' nella sezione C, apparirà una pagina come nella seguente immagine:

### C - Esaminati e diplomati per Commissione - L'inserimento dei dati dovrà avvenire per codice commissione

| Elenc        | co delle commissioni presenti nella scuola:   | Inserire codice di commissione: |                    |
|--------------|-----------------------------------------------|---------------------------------|--------------------|
| Per in       | nserire o modificare i dati di una commission |                                 |                    |
|              | Codice Commission                             | ne St.                          | Inserire           |
| $\circ$      | LTPS00001                                     | Vuota                           |                    |
| 0            | LTPS00002                                     | Vuota                           |                    |
| 0            | LTPS00003                                     | Vuota                           |                    |
| 0            | LTPS00005                                     | Vuota                           |                    |
| 0            | LTPS00018                                     | Vuota                           |                    |
| Comn<br>Comr | nissioni Presenti. 5<br>missioni Acquisite:0  |                                 | 🕘 D 🔰 👘 Internet 🦼 |
|              |                                               | Inserire Dati                   |                    |

Qualora sia necessario inserire o cancellare una commissione premere i pulsanti sottostanti

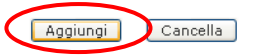

Per inserire una nuova commissione si dovrà digitare il codice di commissione e premere il pulsante 'Inserire'.

### una commissione

Dopo aver selezionato una commissione e aver premuto il pulsante 'Inserire Dati', l'applicazione dirotterà l'utente in un'altra pagina in cui dovranno essere inseriti le informazioni relative alla commissione:

- Studenti esaminati, MF e F, interni ed esterni;
- Studenti diplomati, MF e F, interni ed esterni;
- Studenti stranieri esaminati e diplomati;
- Studenti che hanno frequentato corsi serali e che hanno sostenuto l'esame presso la scuola.

Indicare le distribuzione per votazioni degli alunni diplomati, totale, di cui stranieri e di cui in corsi serali.

Indicare inoltre il numero degli studenti diversamente abili, MF e F, che hanno conseguito l'Attestato di Credito Formativo (art. 13 DPR 23 luglio 1998, n° 323).

| Codice commissione     |          |        |           |   |  |
|------------------------|----------|--------|-----------|---|--|
| RMP                    | Studenti |        |           |   |  |
|                        | esan     | ninati | diplomati |   |  |
|                        | MF       | F      | MF        | F |  |
| interni                | 0        | 0      | 0         | 0 |  |
| esterni                | 0        | 0      | 0         | 0 |  |
| Totale                 | 0        | 0      | 0         | 0 |  |
|                        |          |        |           |   |  |
| di cui stranieri       | 0        | 0      | 0         | 0 |  |
|                        |          |        |           |   |  |
| di cui in corsi serali | 0        | 0      | 0         | 0 |  |

| votazioni                                                                                                    | 60                                      | 61-70                                    | 71-80                                   | 81-90 | 91-99 | 100     | 100 e Lode |
|----------------------------------------------------------------------------------------------------|-----------------------------------------|------------------------------------------|-----------------------------------------|-------|-------|---------|------------|
|                                                                                                    | MF F                                    | MF F                                     | MF F                                    | MF F  | MF F  | MF F    | MF F       |
| interni                                                                                                    | 0 0                                     | 0 0                                      | 0 0                                     | 0 0   | 0 0   | 0 0     | 0 0        |
| esterni                                                                                                    | 0 0                                     | 0 0                                      | 0 0                                     | 0 0   | 0 0   | 0 0     | 0 0        |
| Totale                                                                                                    | 0                                       | 0                                        | 0                                       | 0     | 0     | 0       | 0 0        |
|                                                                                                    |                                         |                                          |                                         |       |       |         |            |
| di cui stranieri                                                                                                    | 0 0                                     | 0 0                                      | 0 0                                     | 0 0   | 0 0   | 0 0     | 0 0        |
|                                                                                                    |                                         |                                          |                                         |       |       |         |            |
| di cui in corsi serali                                                                                                    | 0 0                                     | 0 0                                      | 0 0                                     | 0 0   | 0 0   | 0 0     | 0 0        |
| Studenti diversamente abili che hanno co<br>uglio 1998, n. 323)<br>i candidati che ottengono l'Attestato di C<br>asaminati nè tra i diplomati) | onseguito l'Attest<br>Credito Formativo | ato di Credito Forr<br>, non vanno conte | nativo (art. 13 DF<br>ggiati nè tra gli | R 23  |       | MF<br>0 | F          |

|      | I dati inseriti per commissione devono essere coerenti:                                                                                                    |
|------|----------------------------------------------------------------------------------------------------|
| STOP | <ul> <li>il numero degli alunni diplomati non può eccedere gli esaminati (questo vale sia per gli interni, gli esterni, il totale sia per i relativi "di cui";</li> <li>la distribuzione per votazione dei diplomati MF ed F deve coincidere con il numero complessivo dei diplomati del riquadro posto in alto (somma per riga dei MF ed F);</li> <li>il totale deve coincidere con la somma tra gli interni e gli esterni;</li> <li>i "di cui stranieri" e "di cui in corsi serali" devono essere sempre minori o uguali al totale.</li> </ul> |
| STOP | Distinguere i candidati che hanno preso come votazione <b>100</b> e quelli che hanno preso <b>100 e lode</b> .                                                                                                    |
| R    | Gli <b>studenti diversamente abili</b> che hanno conseguito l'Attestato di Credito<br>Formativo <u>non</u> devono essere conteggiati né tra gli esaminati né tra i<br>diplomati.                                                                                                    |

#### Guida Operativa

Con il pulsante 'Salva Commissione' i dati della sezione verranno acquisiti dal sistema e lo status della commissione verrà automaticamente aggiornato.

| A - | Salva Commissione       |              | Nominativi          | i diplomati co | on lode  |
|-----|-------------------------|--------------|---------------------|----------------|----------|
|     |                         |              |                     |                |          |
|     | A · E Salva Commissione | Nominativi d | iplomati con lode ] |                | Indietro |

In alternativa selezionare il pulsante Indietro posto sulla destra, sia in alto che in basso, per non salvare i dati inseriti.

C - Esaminati e Diplomati per commissione - L'inserimento dei dati dovrà avvenire per codice commissione

|                     | Codice commissione |
|---------------------|--------------------|
| Studenti            | RMPC00102          |
| esaminati diplomati |                    |
| MF F MF             |                    |
|                     | interni            |
|                     | esterni            |
|                     | Totale             |

Qualora fossero

### 4.6 Diplomati con la Lode

Al fine di completare il panorama informativo e di poter procedere alla pubblicazione dell'albo delle eccellenze si richiede alle scuole di inserire i dati degli alunni con lode. Pertanto selezionando il pulsante "**Salva Commissione**" nella sezione C, qualora ci fosse almeno un diplomato con lode, si attiverà il pulsante "**Nominativi con Lode**" il quale consentirà di accedere alla sezione dedicata.

L'utente scuola potrà inserire i nominativi dei diplomati con lode in un momento successivo ma fintanto che non avrà indicato tutti i nominativi dei diplomati con lode non potrà procedere con l'inserimento delle successive sezioni D ed E.

|                                                                              |         |              |            |           |            |           |             |          |          |        |                |       |        |          | prosonti alunni         |
|------------------------------------------------------------------------------|---------|--------------|------------|-----------|------------|-----------|-------------|----------|----------|--------|----------------|-------|--------|----------|-------------------------|
| votazioni                                                                    |         | 60           | 61         | -70       | 71         | -80       | 81          | -90      | 9        | 1-99   |                | 100   | 100    | ) e Lode |                         |
|                                                                              | MF      | F            | MF         | F         | MF         | F         | MF          | F        | MF       | F      | MF             | F     | MF     | F        | diplomati con la        |
| interni                                                                      | 2       | 0            | 1          | 0         | 2          | 0         | 2           | 0        | 1        | 0      | 1              | 0     | 1      | 0        | lode, salvando i dati   |
| esterni                                                                      | 0       | 0            | 0          | 0         | 0          | 0         | 0           | 0        | 0        | 0      | 0              | 0     | 0      | 0        |                         |
| Totale                                                                       | 2       | 0            | 1          | 0         | 2          | 0         | 2           | 0        | 1        | 0      | 1              | 0     | 1      | 0        |                         |
|                                                                              |         |              |            |           |            |           |             |          |          |        |                |       |        |          | attivorà il pulsanto    |
| di cui stranieri                                                             | 0       | 0            | 0          | 0         | 0          | 0         | 0           | 0        | 0        | 0      | 0              | 0     | 0      | 0        |                         |
|                                                                              |         |              |            |           |            |           |             |          |          |        |                |       |        |          | diplomati con           |
| di cui in corsi serali                                                       | 0       | 0            | 0          | 0         | 0          | 0         | 0           | 0        | 0        | 0      | 0              | 0     | 0      | 0        | Inde" che consente      |
| Studenti diversamente abili che hanno co                                     | onsegu  | ito l'Attest | ato di Cre | edito For | mativo (a  | art. 13 D | PR 23       |          |          |        | MF             |       |        | F        | di accodoro alla        |
| (i candidati che ottengono l'Attestato di (<br>esaminati nè tra i diplomati) | Credito | Formative    | o, non vai | nno conte | eggiati nè | è tra gli |             |          |          |        | 0              |       | 0      |          |                         |
|                                                                              |         |              |            |           |            |           |             |          |          |        |                |       |        |          | dodicata a quosti       |
| Codice Scuola:                                                               |         |              |            |           |            |           |             |          |          |        |                |       |        |          |                         |
|                                                                              | A - E   | Salva        | Commis     | sione     |            | Nominat   | tivi diplor | mati cor | lode     |        |                |       |        |          | alumn.                  |
|                                                                              |         |              |            |           |            |           |             |          |          | ~      |                |       |        |          |                         |
|                                                                              |         |              |            |           |            |           |             |          |          |        |                |       |        |          |                         |
|                                                                              |         |              |            |           |            |           |             |          |          |        |                |       |        |          |                         |
| Atte                                                                         | nzi     | one          | : Q        | ualc      | ora f      | oss       | ero         | pre      | sen      | ti al  | unn            | i dir | olon   | nati     | con lode, fintanto che  |
| RTUD non                                                                     | vie     | ne ii        | nser       | iti i     | nor        | nina      | ativi       | di       | aue      | sti    | ultir          | ni r  | nell'  | appo     | osita sezione. lo stato |
| della                                                                        | CO      | mmi          | ssio       | ne c      | onti       | nue       | rà a        | n rin    | nan      | ere    | Inc            | om    | plet   | to.      | ,                       |
| C - Esamina                                                                  | ati a   | dinle        | mati       | ner       | Com        | mice      | ione        | - 1'i    | ncor     | imor   | to de          | ai da | ti do  | vrà a    | wenire per codice       |
| commissio                                                                    | ne      | aipic        | maci       | per       | com        |           | ione        |          | ijei     | iner   |                | a da  | u uo   | viaa     | venine per cource       |
| Elenco delle d                                                               | comr    | nissior      | ni pres    | senti ı   | nella s    | scuola    | a:          |          |          |        |                |       |        |          |                         |
| Per inserire o                                                               | mod     | lificare     | i dati     | di un     | a com      | missi     | one se      | elezio   | nare     | la cor | nmiss          | ione  | e nrei | mere i   | pulsante Inserire Dati  |
|                                                                              |         |              |            |           |            |           |             |          |          |        |                |       |        |          |                         |
|                                                                              |         |              | Codice     | e Con     | nmissi     | one       |             |          |          | Comr   | Jota           | State | D      |          |                         |
| O PGISEWU                                                                    | 01      |              |            |           |            |           |             |          |          | Incon  | nela<br>noleta |       |        |          |                         |
| U DISENO                                                                     | 01      |              |            |           |            |           |             |          |          | 111001 | proco          | ノ     |        |          |                         |
| Commissioni                                                                  | Pres    | enti.        | 2          |           |            |           |             |          |          |        |                |       |        |          |                         |
| Commissioni                                                                  | Acqu    | uisite:      | 1          |           |            |           |             |          |          |        |                |       |        |          |                         |
|                                                                              |         |              |            |           |            |           |             |          | inserire | Dati   |                |       |        |          |                         |
|                                                                              |         |              |            |           |            |           |             |          |          |        |                |       |        |          |                         |
|                                                                              | Qu      | ualora       | sia ne     | cessa     | rio ins    | serire    | o can       | cellar   | e una    | comr   | nissio         | ne pr | emer   | e i pul  | santi sottostanti       |
|                                                                              |         |              |            |           |            |           |             |          |          |        |                |       |        |          |                         |
|                                                                              |         |              |            |           |            |           | C           | Aggiun   | igi (    | Cance  | lla            |       |        |          |                         |
|                                                                              |         |              |            |           |            |           |             |          |          |        |                |       |        |          |                         |

In funzione di quanti studenti diplomati con lode sono presenti nella commissione, sarà possibile inserire altrettanti nominativi nella apposita sezione.

| Codice Scuola: |                     |                                    |                    |                           |           |         |
|----------------|---------------------|------------------------------------|--------------------|---------------------------|-----------|---------|
|                |                     | Commissione                        | Salva diplomati    | Stampa diplomati con lode | -         |         |
|                | Minist<br>Rilevazio | <b>tero dell'</b><br>ne integrativ | Istruzione, d      | ell'Università e          | della Ric | erca    |
|                |                     |                                    | ELENCO DEI DIPLOMA | TI CON LODE               |           |         |
|                | Codice scuola:      | RMPC [                             | enominazione:      |                           |           |         |
|                | Codice Commissione: | RMPC001                            |                    |                           |           |         |
|                | Cognome             |                                    | Nome               | Codice Fiscale            | Interno   | Esterno |
|                |                     |                                    |                    |                           | 0         | 0       |
| Codice Scuola: |                     |                                    |                    |                           |           |         |
|                |                     | Commissione                        | Salva diplomati    | Stampa diplomati con lode |           |         |

Inserire per ogni alunno diplomato con lode:

- il Cognome
- il Nome
- il Codice Fiscale
- se il candidato interno o esterno.

Una volta salvate le informazioni relative ai diplomati selezionando il pulsante "**Salva diplomati**", sarà possibile effettuare una stampa: soltanto dopo il salvataggio dei dati il pulsante "**Stampa diplomati con lode**" diverrà selezionabile.

### 4.7 Inserire/Modificare i Dati dei Diplomati

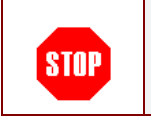

<u>Attenzione:</u> le sezioni seguenti saranno digitabili solo dopo aver completato l'inserimento e il salvataggio di tutte le commissioni presenti nella sezione C e gli eventuali nominativi dei diplomati con lode.

#### Sezione D – Diplomati per anno di nascita

Questa sezione permetterà all'utente l'inserimento dei dati relativi al numero degli studenti diplomati in tutte le commissioni, interni ed esterni, suddivisi per anno di nascita.

Il sistema calcolerà il totale in maniera automatica.

Questa sezione sarà abilitata solo se l'utente avrà terminato l'acquisizione dei dati per tutte le commissioni presenti nella scuola della precedente sezione.

| ) - Diplomati n | nella scuola | per anno | di | nascita |
|-----------------|--------------|----------|----|---------|
|-----------------|--------------|----------|----|---------|

| Anno di nascita | Inte | erni | Esterni |   |  |
|-----------------|------|------|---------|---|--|
|                 | MF   | F    | MF      | F |  |
| prima 1984      | 0    | 0    | 0       | 0 |  |
| 1984            | 0    | 0    | 0       | 0 |  |
| 1985            | 0    | 0    | 0       | 0 |  |
| 1986            | 0    | 0    | 0       | 0 |  |
| 1987            | 0    | 0    | 0       | 0 |  |
| 1988            | 0    | 0    | 0       | 0 |  |
| 1989            | 0    | 0    | 0       | 0 |  |
| 1990            | 0    | 0    | 0       | 0 |  |
| dopo 1990       | 0    | 0    | 0       | 0 |  |
| Totale          | 0    | 0    | 0       | 0 |  |

#### Sezione E – Diplomati con cittadinanza non italiana

In questa sezione si dovranno inserire i dati relativi agli studenti diplomati con cittadinanza non italiana complessivi.

Questi studenti devono essere suddivisi tra studenti appartenenti all'Unione Europea e quelli non appartenenti ad essa.

Si richiede inoltre di indicare quanti diplomati con cittadinanza non italiana provengono dai paesi più rappresentativi.

L'acquisizione dei dati di questa sezione deve essere abilitata solo se l'utente ha terminato l'acquisizione dei dati per tutte le commissioni presenti sulla scuola.

#### E - Diplomati stranieri

| - Totale diplomati con cittadinanza non italiana                                                                                                    | MF                          | F               |
|----------------------------------------------------------------------------------------------------|-----------------------------|-----------------|
|                                                                                                    | 0                           | 0               |
| Cittadinanza                                                                                                    | MF                          | F               |
| - UE 27(a)                                                                                                    | 0                           | 0               |
| - Non UE                                                                                                    | 0                           | 0               |
| di cui provenienti da:                                                                                                    | MF                          | F               |
| Albania                                                                                                    | 0                           | 0               |
| Marocco                                                                                                    | 0                           | 0               |
| - Romania                                                                                                    | 0                           | 0               |
| • Perù                                                                                                    | 0                           | 0               |
| Cina                                                                                                    | 0                           | 0               |
| Ecuador                                                                                                    | 0                           | 0               |
| Filippine                                                                                                    | 0                           | 0               |
| Brasile /                                                                                                    | 0                           | 0               |
| (a) Irlanda, Belgio, Lussemburgo, Regno Unito, Grecia, Portogallo, Spagna, Francia, Austria,<br>Danimarca, Svezia, Finlandia, Polonia, Repubblica Ceca, Slovacchia, Ungheria, Slovenia, Est<br>Lituania, Malta, Cipro , Bulgaria, Romania. | , Germania,<br>onia, Lettor | Olanda,<br>1ia, |

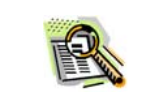

L'elenco degli stati più rappresentativi sono da intendersi un *di cui* di tutti gli stati, sia UE che non UE.

### 4.8 Salvare i Dati delle Rilevazioni degli Esami di Stato

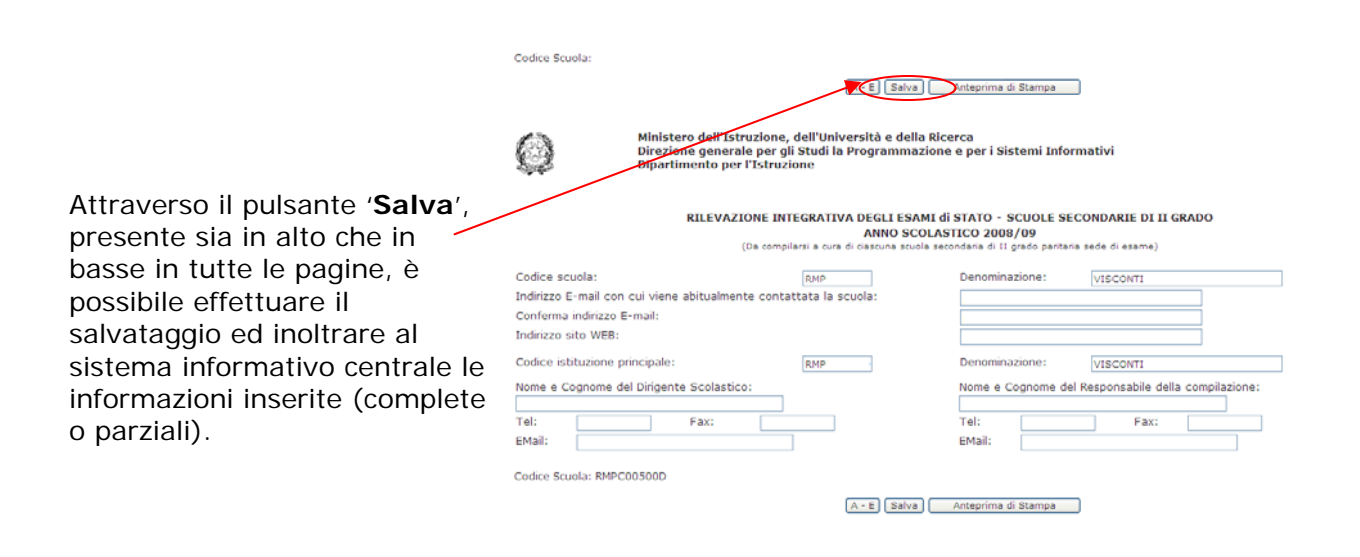

| STOP | <b><u>Attenzione</u>:</b> l'inserimento dei dati sarà completa una volta ultimato l'acquisizione delle informazioni relative a tutte le commissioni associate alla scuola sede di esame di stato e terminata la sezione D. |
|------|----------------------------------------------------------------------------------------------------|
|      | Una volta salvati i dati, sarà sempre possibile rientrare nella scheda di inserimento, apportare eventuali modifiche e procedere nuovamente al salvataggio dei dati.                                                       |

### 4.9 Stampare i Dati delle Rilevazioni degli Esami di Stato

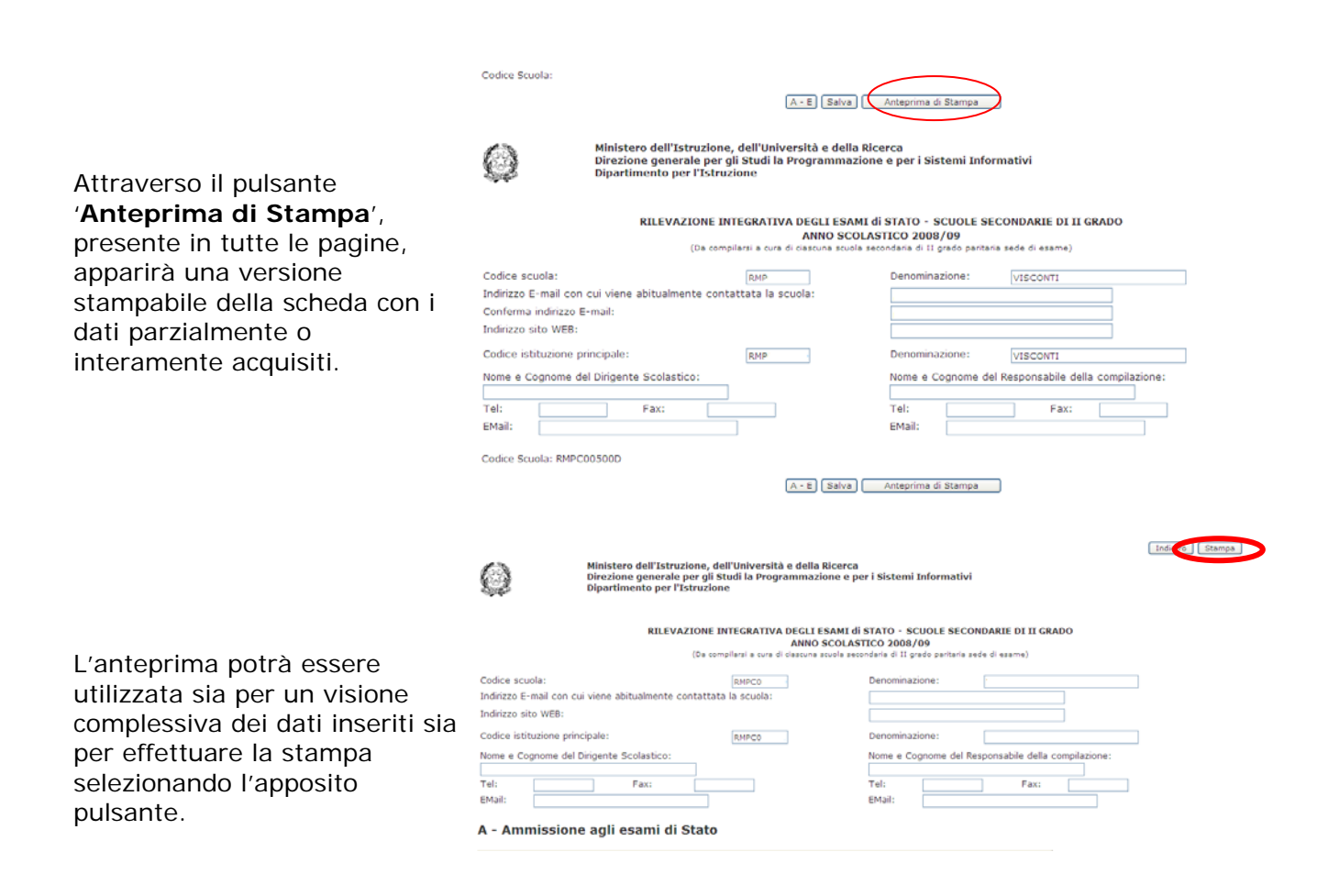

## 5 Gestione Monitoraggi delle Rilevazioni degli Esami di Stato (riservata agli Uffici Scolastici Regionali/Uffici Scoalstici Provinciali)

### 5.1 Monitoraggi Analitici

Riporteranno sia i dati anagrafici di ciascuna scuola Secondaria Sede di Esame che il campo indicante lo Stato di acquisizione dell' istituto stesso che può essere:

- **Completo**: se la scuola ha completato l'acquisizione dei dati per tutte le commissioni presenti nella scuola fino alla sezione D Diplomati per anno di nascita compresa;
- **Incompleto:** se la scuola non ha completato l'acquisizione dei dati per tutte le commissioni presenti nella scuola oppure non ha completato la sezione D Diplomati per anno di nascita;
- Non Acquisito: se la scuola non ha inserito i dati successivi alla sezione Anagrafica.

### 5.2 Monitoraggi Sintetici

Verranno riportate le seguenti informazioni:

- Scuole Totali: scuole sedi di Esami di Stato;
- Scuole Acquisite Totalmente: numero di scuole che hanno completato l'acquisizione dei dati per tutte le commissioni presenti nella scuola fino alla sezione D D – Diplomati per anno di nascita compresa;
- Scuole Acquisite Parzialmente: numero di scuole che non hanno completato l'acquisizione dei dati per tutte le commissioni presenti nella scuola oppure non hanno completato la sezione D – Diplomati per anno di nascita;
- % Commissioni Acquisite a livello Provincia/Regione: si intende la percentuale delle Commissioni Acquisite rispetto al numero complessivo delle Commissioni presenti per la Provincia/Regione;
- % Diplomati/e MF/F su esaminati/e: si intende la percentuale dei Diplomati Maschi e Femmine (MF) e Femmine (F) rispetto ai candidati esaminati per le commissioni acquisite.